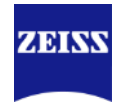

# Einführung in Google My Business (GMB) für Einsteiger

**ZEISS Vision Care** Global Digital Customer Enablement Juli 2020

~

### **Agenda** Google My Business (GMB)

Was ist GMB und warum ist es für Sie wichtig?

Schritte zur Erstellung / Beanspruchung eines GMB Eintrags

Schritte zur Optimierung / Pflege eines GMB Eintrags

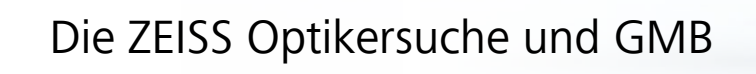

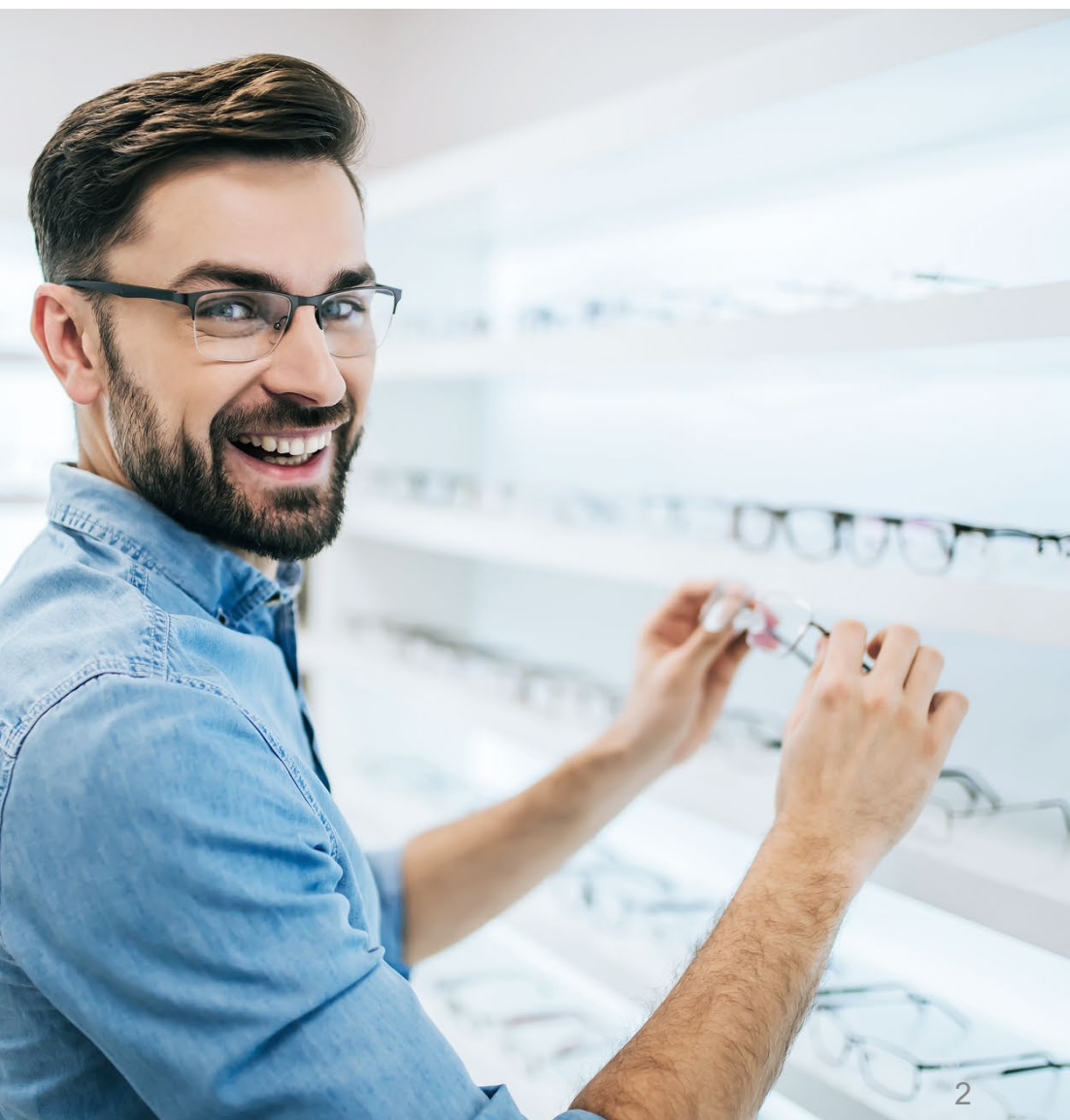

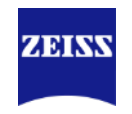

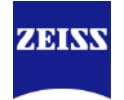

### Verbraucher greifen für Offline-Entscheidungen zunehmend auf digitale Kanäle zurück

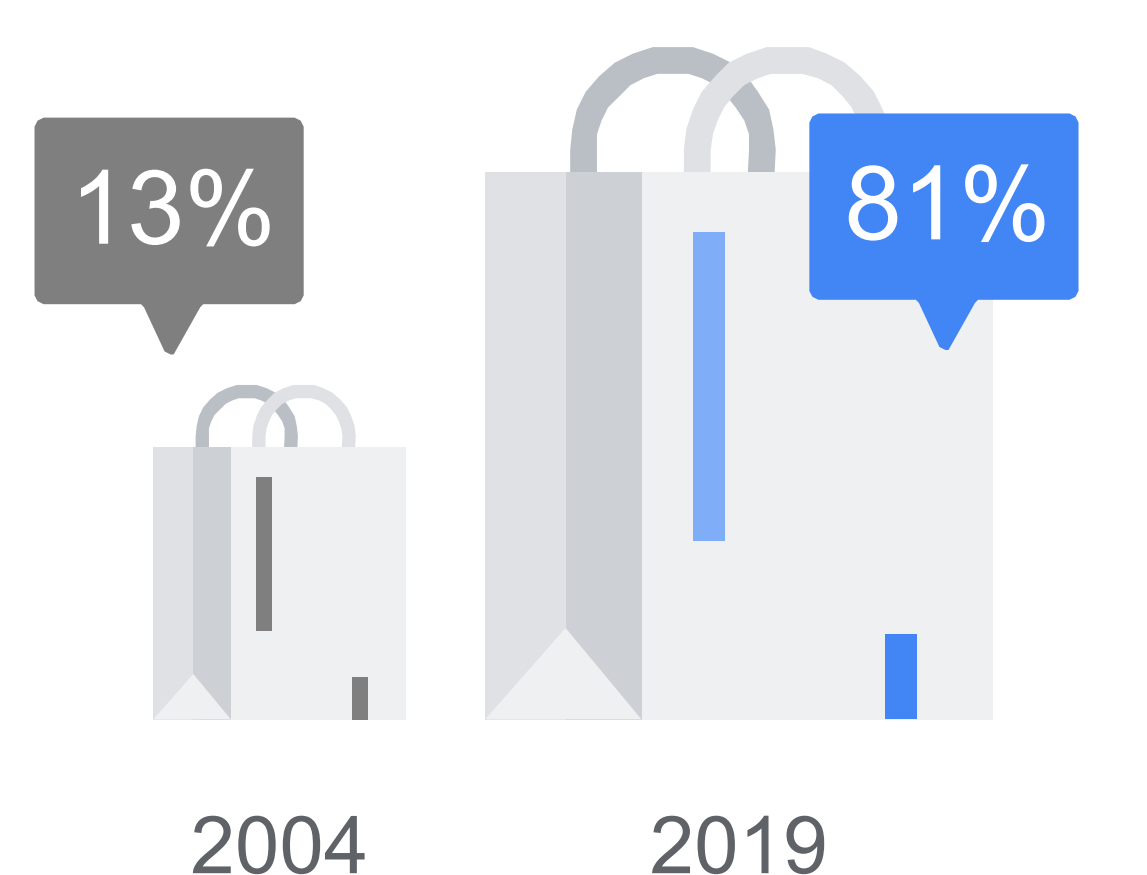

Quelle: Google/Forrester Web-Influenced Retail Sales Forecast 2004 & 2017

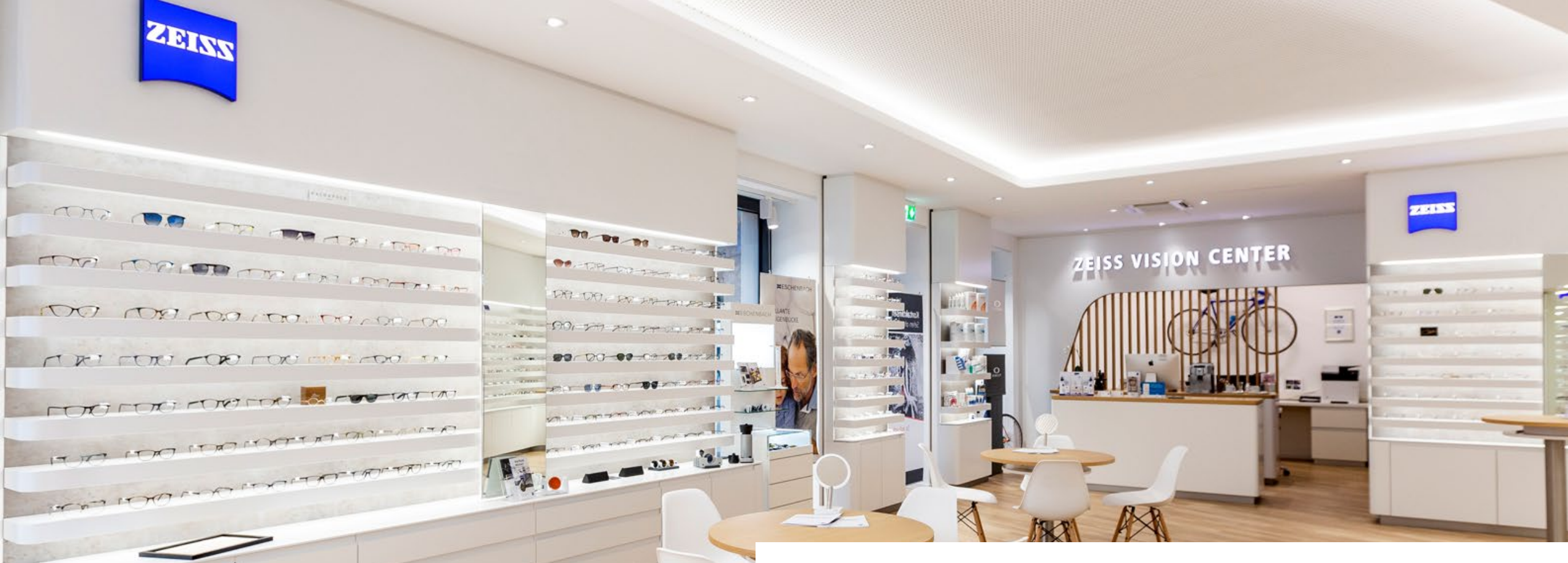

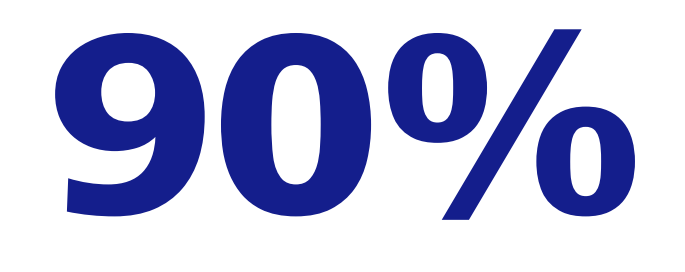

Von allen Verkäufen finden noch immer in Geschäften statt

Source: Google/eMarketer Research

### **Drive-to-Store** Strategie von ZEISS Vision Care

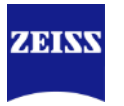

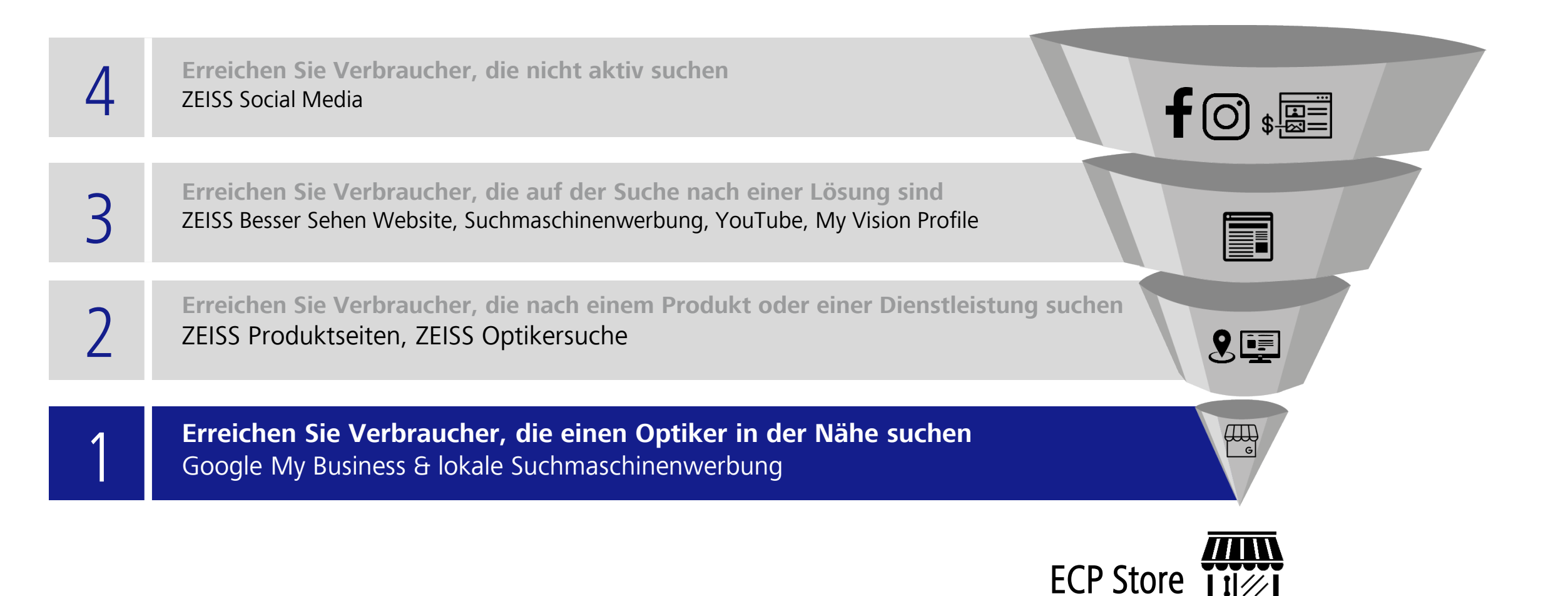

#### ZEISS Vision Care

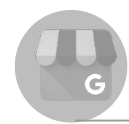

### Was ist GMB und warum ist es für Sie wichtig?

Schritte zur Erstellung / Beanspruchung eines GMB Eintrags

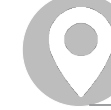

~

Schritte zur Optimierung / Pflege eines GMB Eintrags

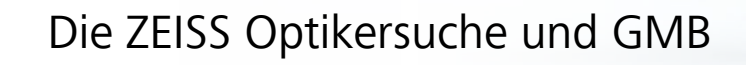

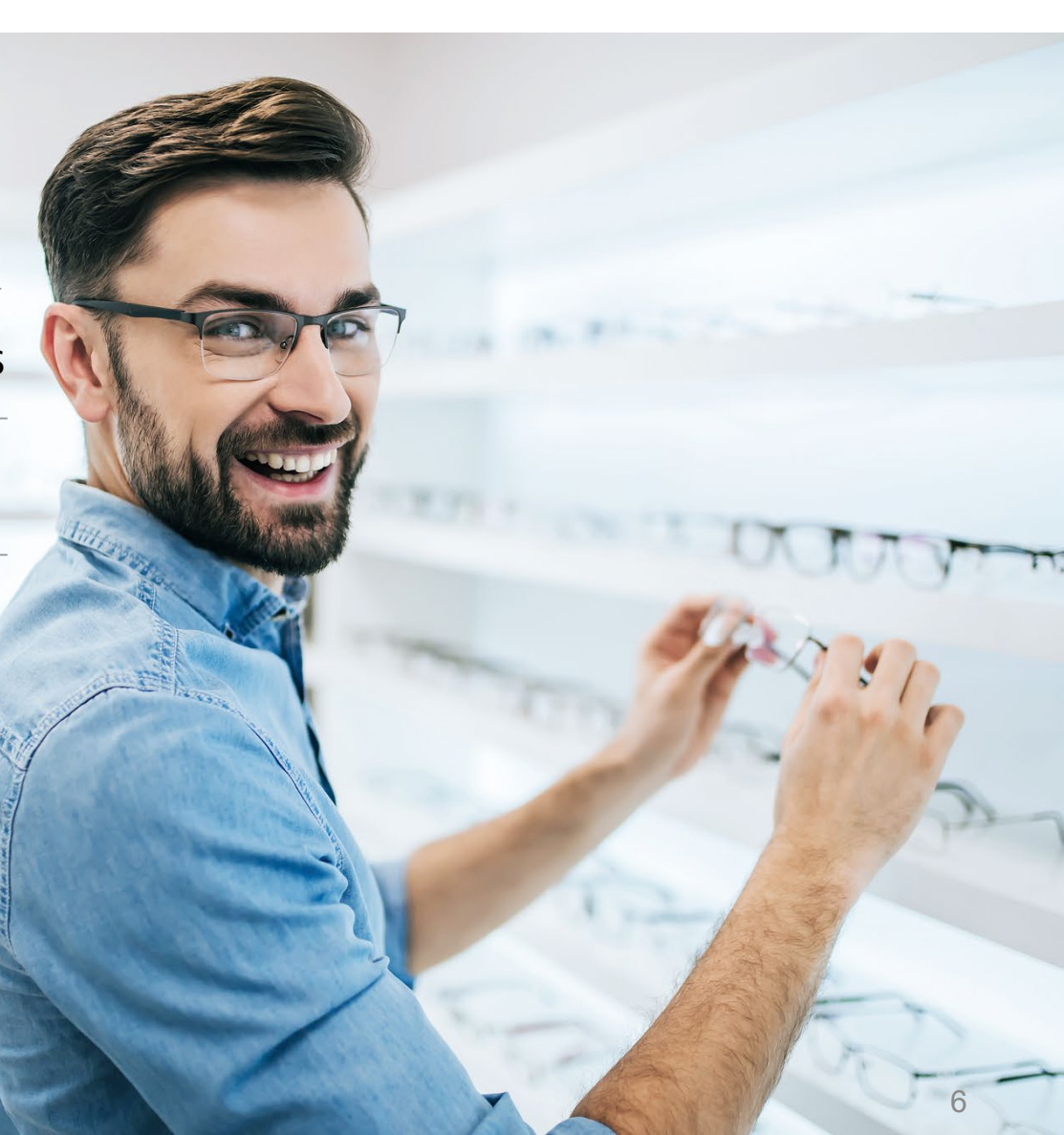

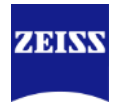

### Was ist Google My Business (GMB) und warum ist es für Sie wichtig?

Google My Business ist ein kostenloses Tool, das ausschließlich Unternehmen zur Verfügung gestellt wird, um sich über die Google Suche und Google Maps online zu vermarkten.

Es hilft Ihnen, sich von anderen abzuheben, neue Kunden zu gewinnen, mit ihnen in Kontakt zu treten und sie wiederzugewinnen - **kostenlos**.

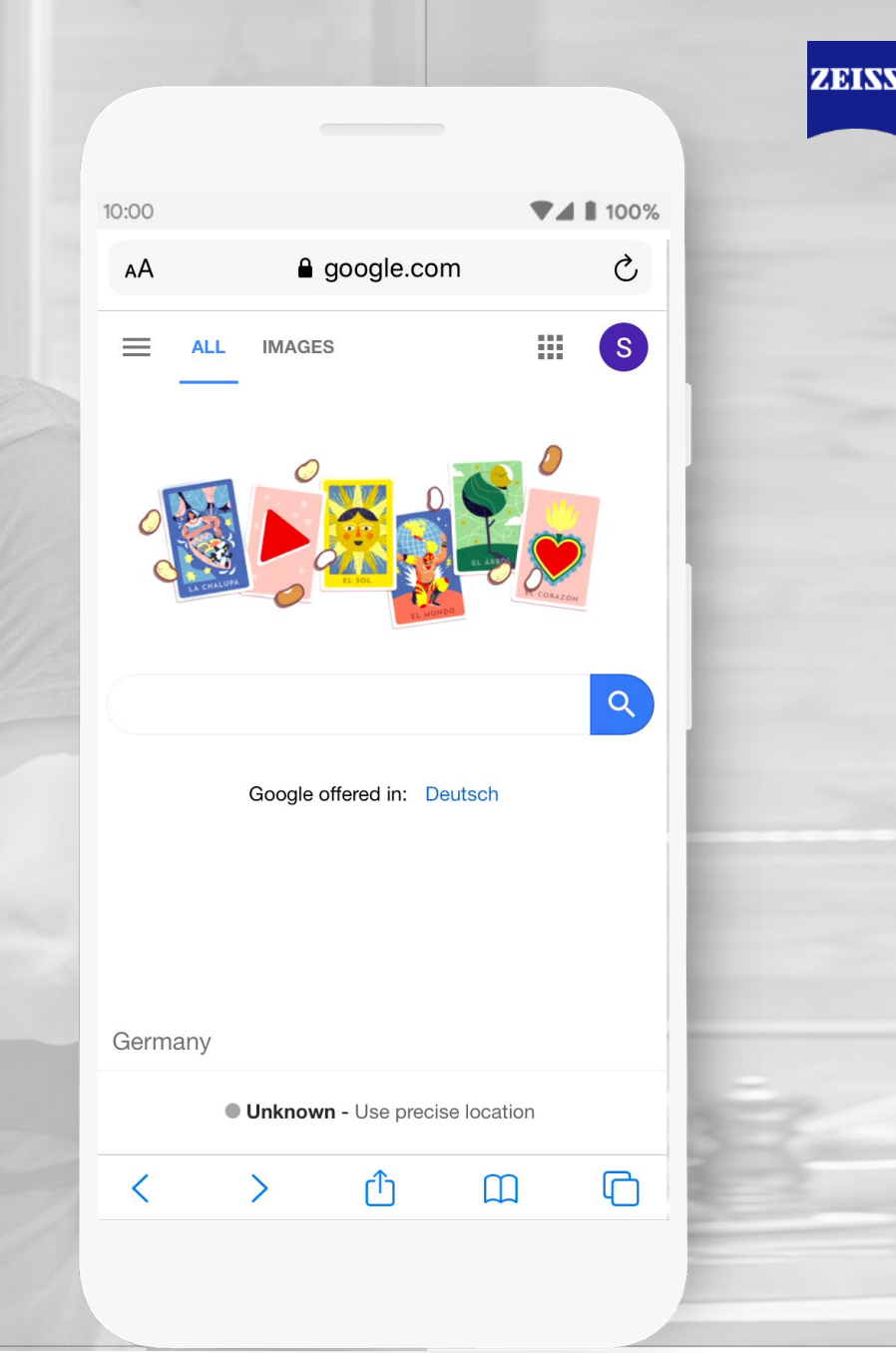

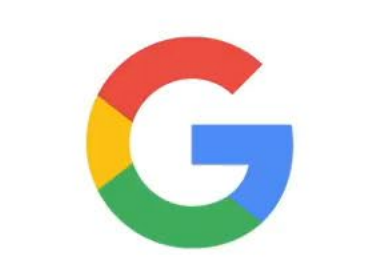

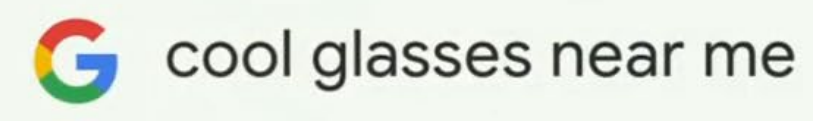

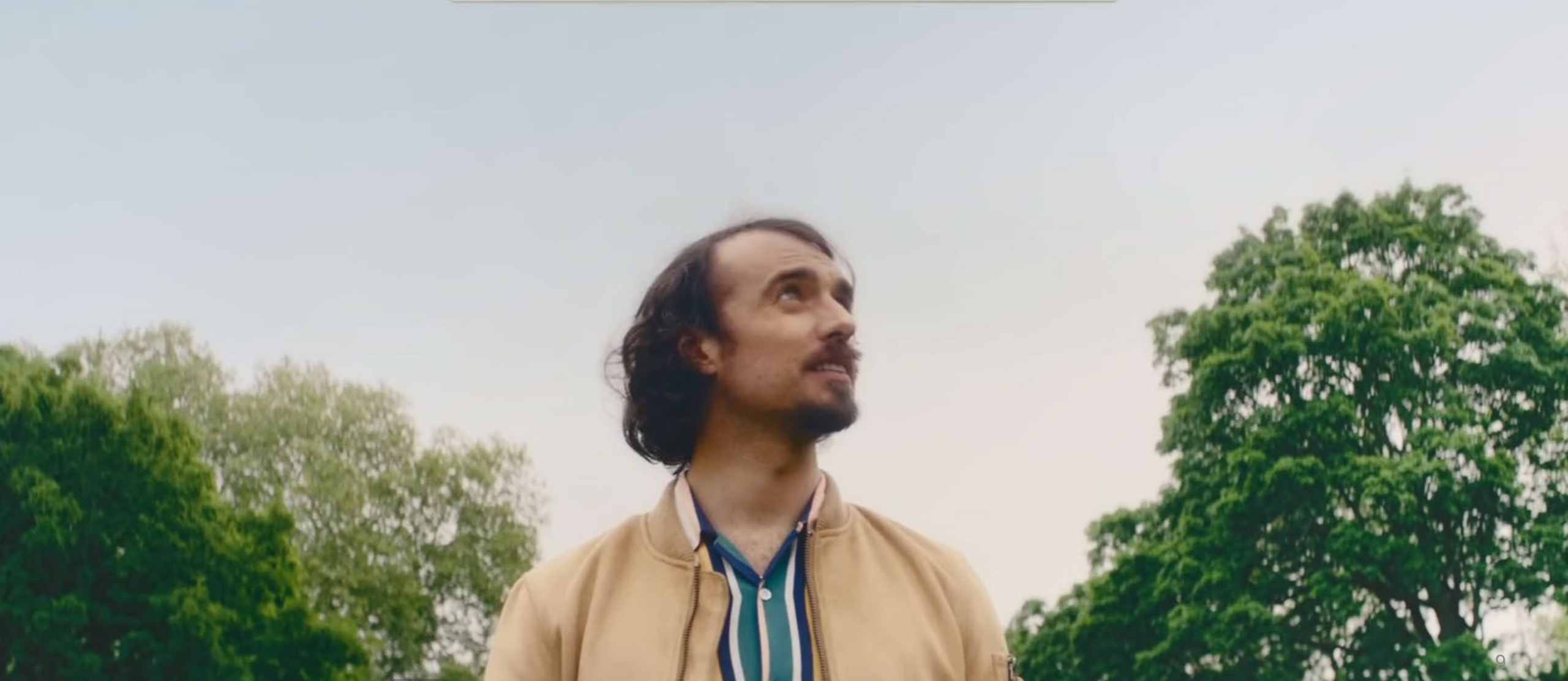

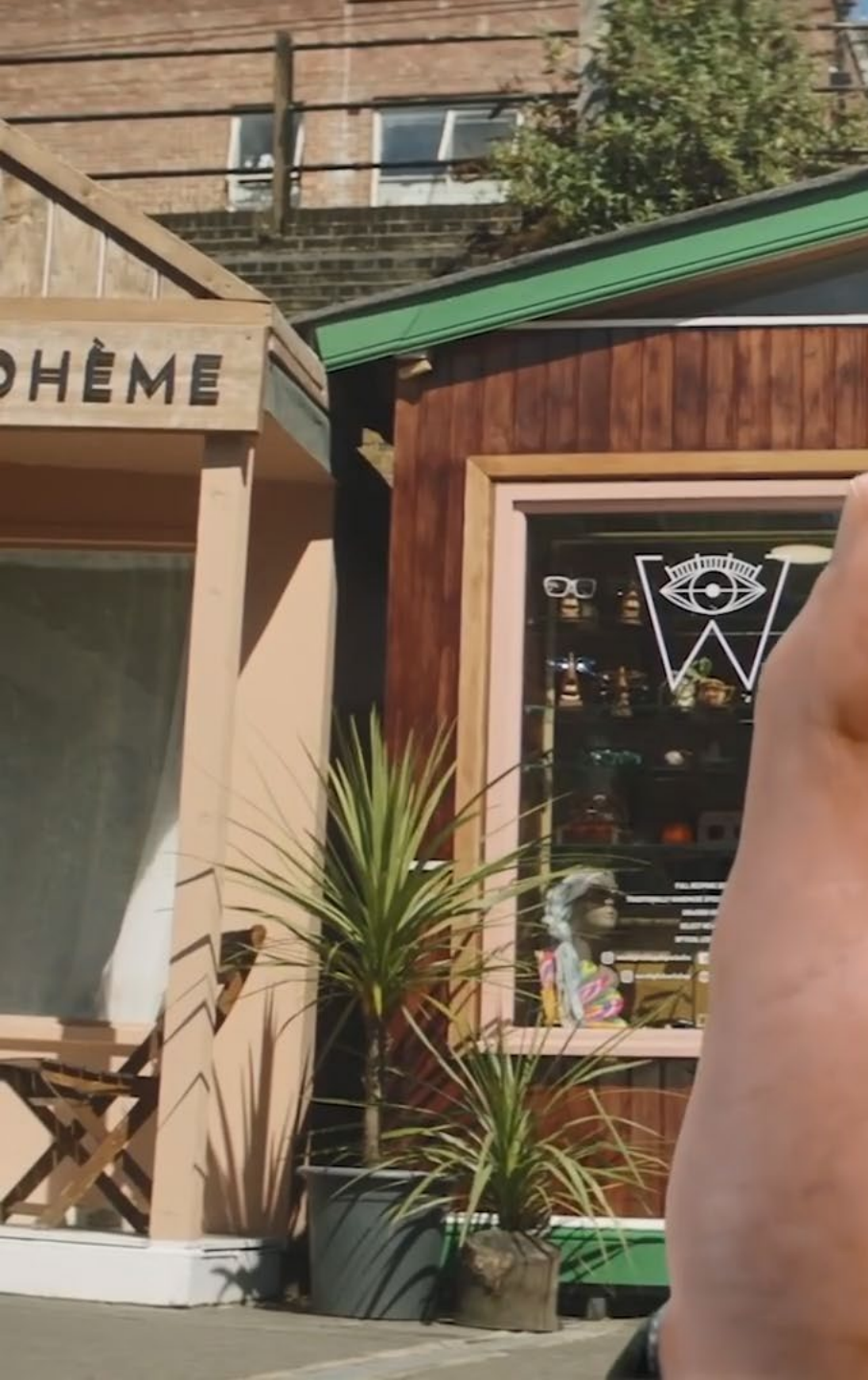

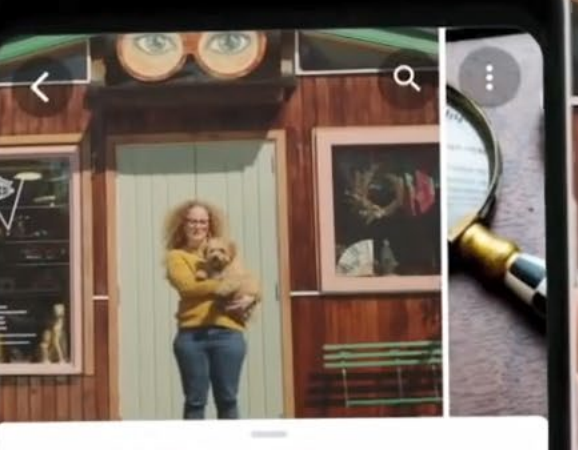

Wonderful Spectacles 5.0 \* \* \* \* (28) Optician Open

0

OVERVIEW
UPDATES
PHOTOS
REVIEWS

Image: Constraint of the strength of the strength of the strengt of the strength of the strength of the strengeh of the st

Open today 10:00 AM - 6:00 PM 🗸

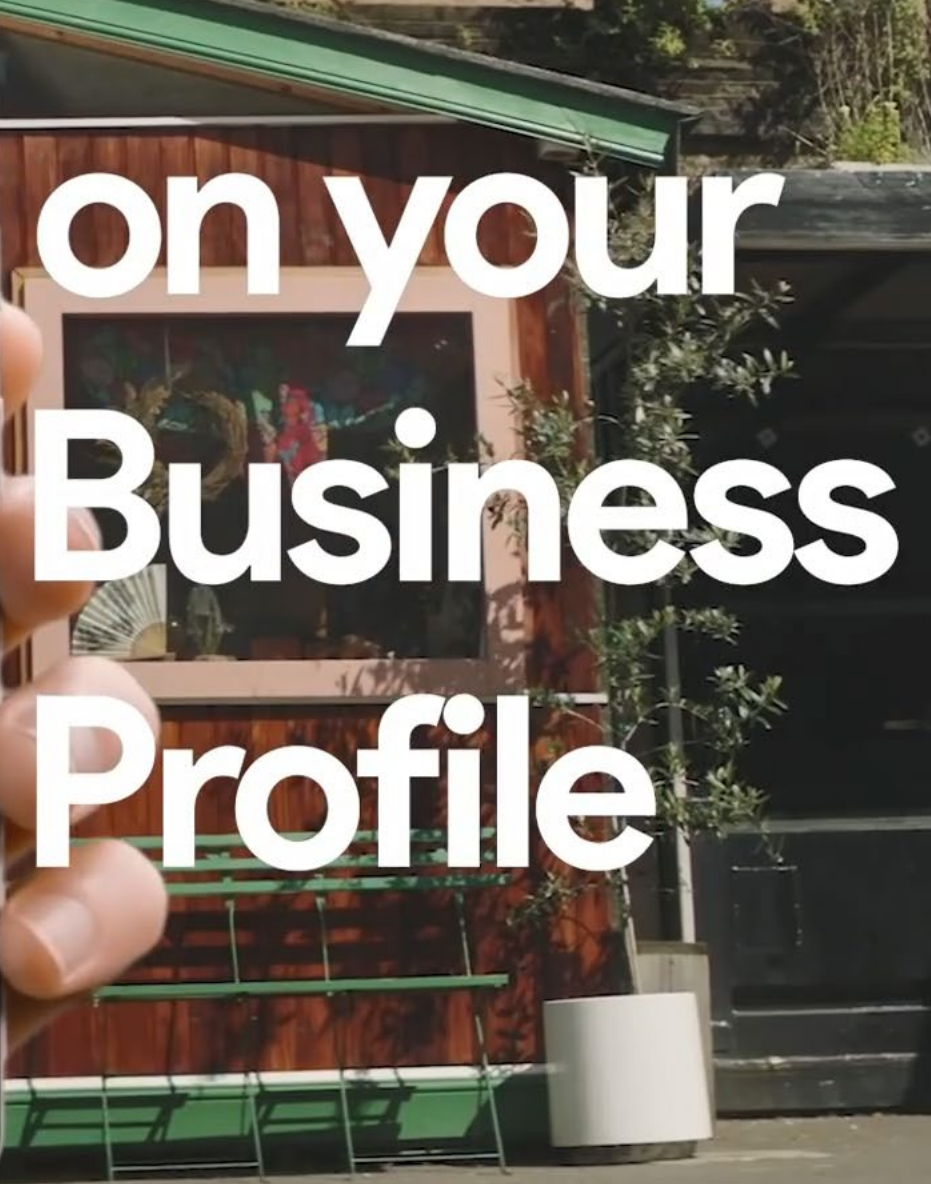

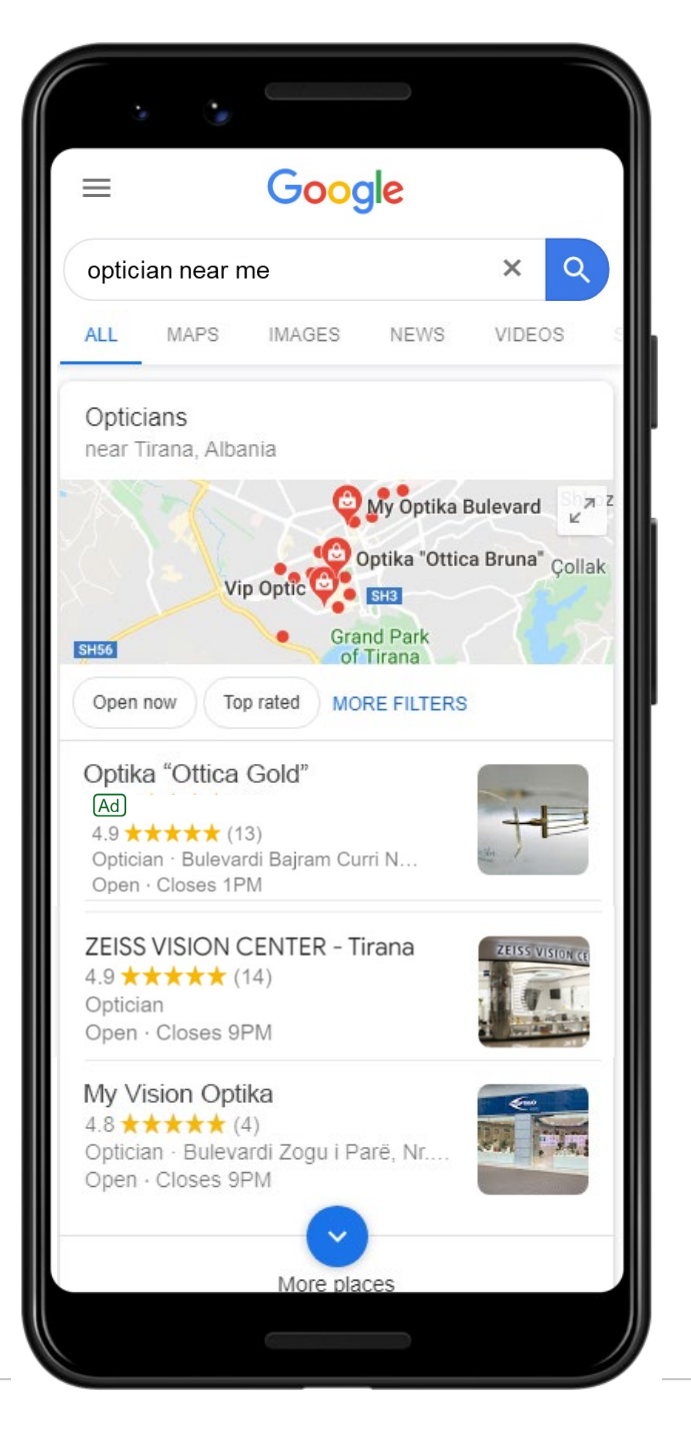

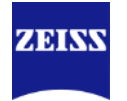

### Suchmaschinenwerbung

### Google My Business Einträge

### Websiten

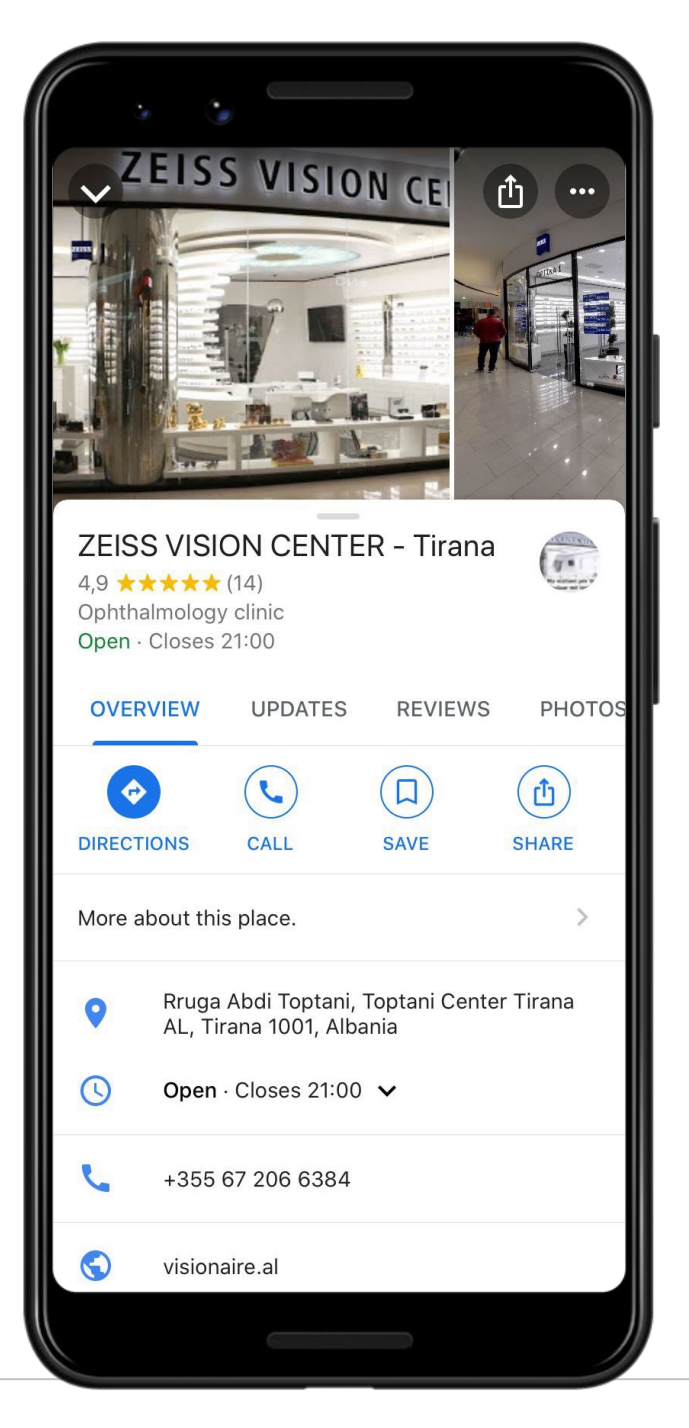

Fotos Öffnungszeiten Kontaktinformation Terminvereinbarung Navigation und viel mehr

ZEISS

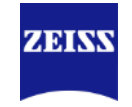

# Seien Sie da, wenn Ihre Kunden nach Ihnen suchen. Google My Business.

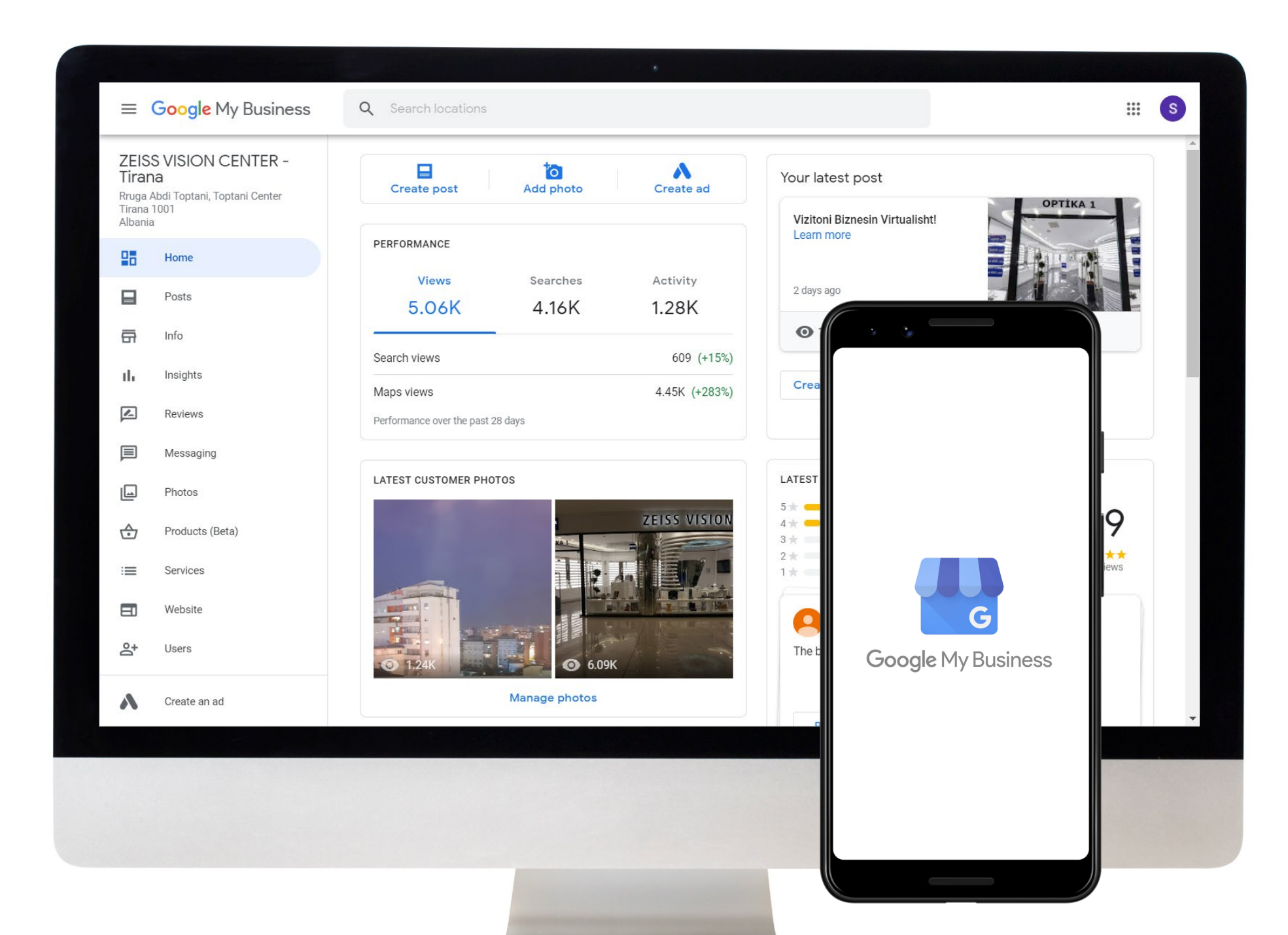

### Verbraucher suchen nach Augenoptiker

Analyse möglicher Suchbegriffe

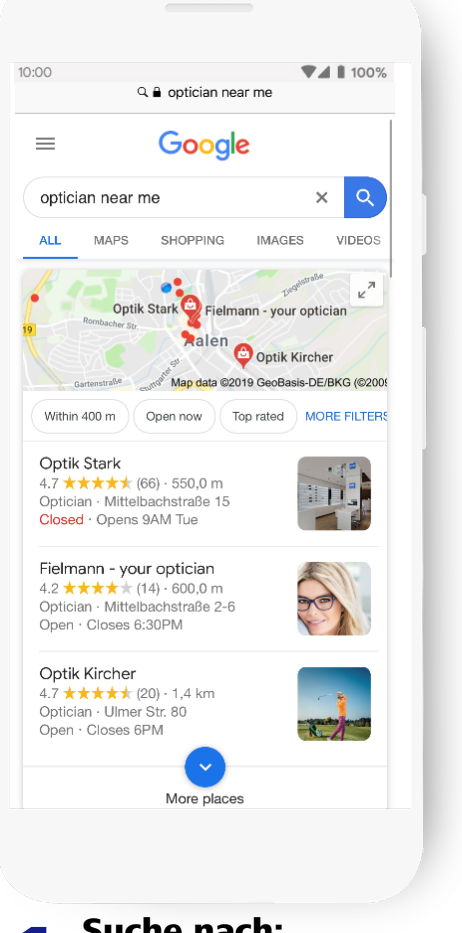

Suche nach: "Optiker in meiner Nähe"

#### Suchergebnis:

3 Optiker in der Nähe des Verbrauchers mit einem GMB Eintrag.

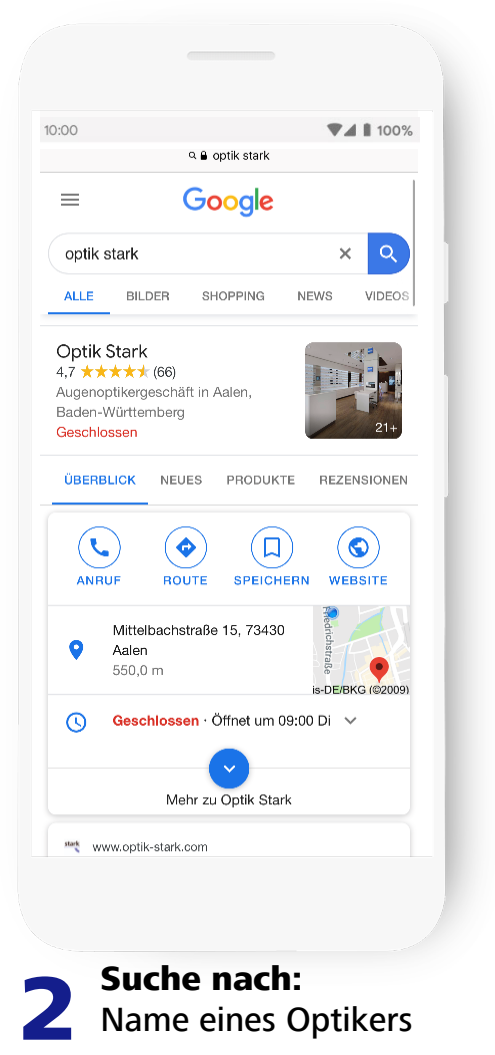

Suchergebnis:

Erweitertes GMB Profil des Optikers mit

Öffnungszeiten, Telefonnummer ...

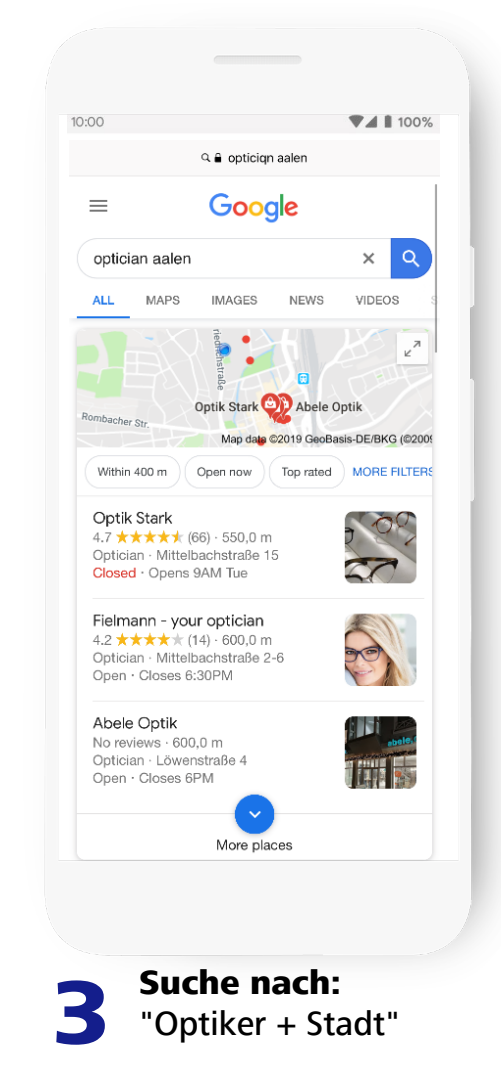

#### Suchergebnis:

3 Optiker in der Nähe des Verbrauchers mit einem GMB Eintrag.

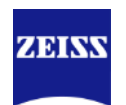

### **Google ist für Euer Standortmarketing sehr wichtig** Hier einige Zahlen

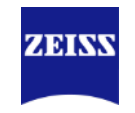

**75%** der Verbraucher nutzen eine Suchmaschine, um Unternehmen zu finden.

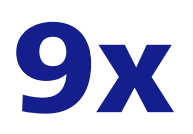

**9**X Zunahme der Verwendung von "in meiner Nähe" im vergangenen Jahr.

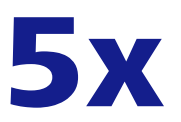

**5X** Mehr Ansichten für einen gut verwalteten Google My Business Profil

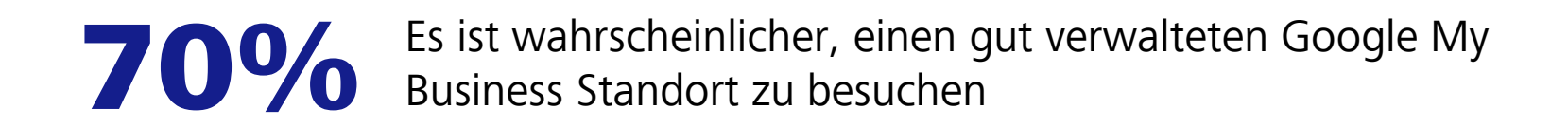

Quelle:Google/Ipsos, U.S., Omnichannel Holiday Study

### Verbraucher suchen nach Optiker

Wie klassifiziert Google die Suchanfragen

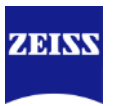

# Suchanfragen insgesamt

#### Direkt

Nutzer, die Ihren Eintrag bei einer Suche nach Ihrem Firmennamen oder Ihrer Adresse gefunden haben

#### Indirekt

Nutzer, die Ihren Eintrag bei einer Suche nach Kategorie, Produkt oder Dienstleistung gefunden haben

#### Markenbezogen

Nutzer, die Ihren Eintrag bei der Suche nach einer Marke bzw. Firma mit Bezug zu Ihrem Unternehmen gefunden haben

### Google

| ZEIS | SS VISION C | ENTER Mur | nich | Q     |
|------|-------------|-----------|------|-------|
| ALL  | IMAGES      | VIDEOS    | NEWS | BOOKS |

| Opti | cian in Muni | ch     |      | Q     |
|------|--------------|--------|------|-------|
| ALL  | IMAGES       | VIDEOS | NEWS | BOOKS |

| ZEI | SS Munich |        |      | C     |
|-----|-----------|--------|------|-------|
| ALL | IMAGES    | VIDEOS | NEWS | BOOKS |

\*Information erhältlich im Bereich "Statistiken" eines Google My Business Kontos

### Und Google bietet wertvolle Einblicke in die Kundendaten

zum Beispiel wie Verbraucher mit Ihnen interagieren.

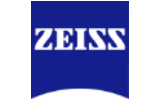

Letztes Quartal 📼

Aktionen insgesamt: 1.092

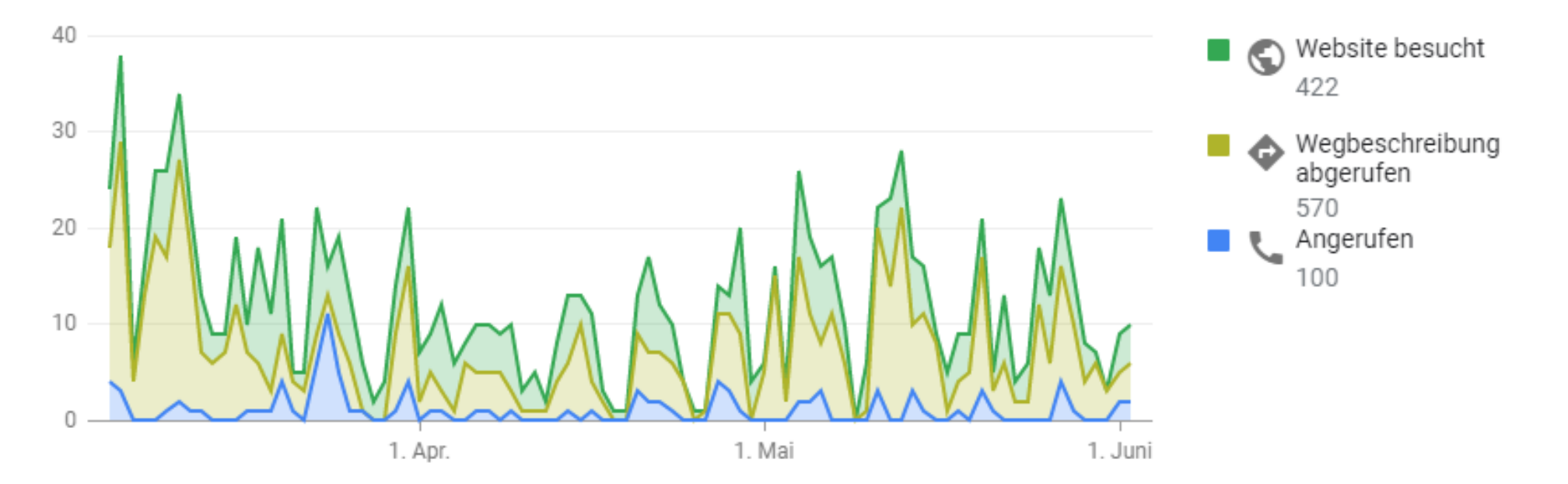

\*Information erhältlich im Bereich "Statistiken" eines Google My Business Kontos

### **Google My Business (GMB)**

Drei Schritte, die Sie vornehmen müssen

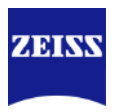

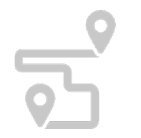

1 Google My Business Eintrag erstellen / Anspruch erheben

Sehen Sie: Schritte zur Erstellung / Anspruch darauf erheben

Google My Business Eintrag optimieren

Sehen Sie: Schritte zur Optimierung

**3** Google My Business Eintrag regelmäßig pflegen

Sehen Sie: Schritte zur Pflege

~

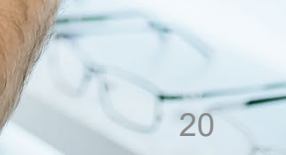

### **Agenda** Google My Business (GMB)

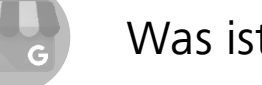

Was ist GMB und warum ist es für Sie wichtig?

Schritte zur Erstellung / Beanspruchung eines GMB Eintrags

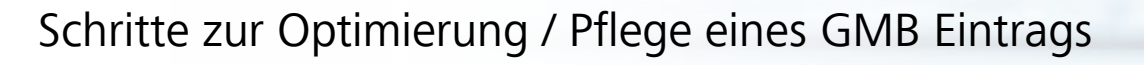

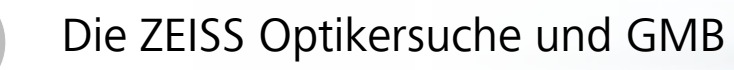

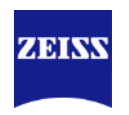

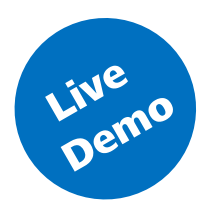

### Schritte zur Erstellung eines Google My Business Eintrags

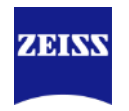

**1** Erstellen Sie ein Google Konto.

|   | Cage<br>Cade Cooper Account<br>Later wing with the set<br>wing wing wind wind wind wind wind wind wind wind | Do the second second seco |  |
|---|----------------------------------------------------------------------------------------------------|----------------------------------------------------------------------------------------------------|--|
| 9 | _                                                                                                    |                                                                                                    |  |

**1** Inhaberschaft anfordern / Anspruch darauf erheben

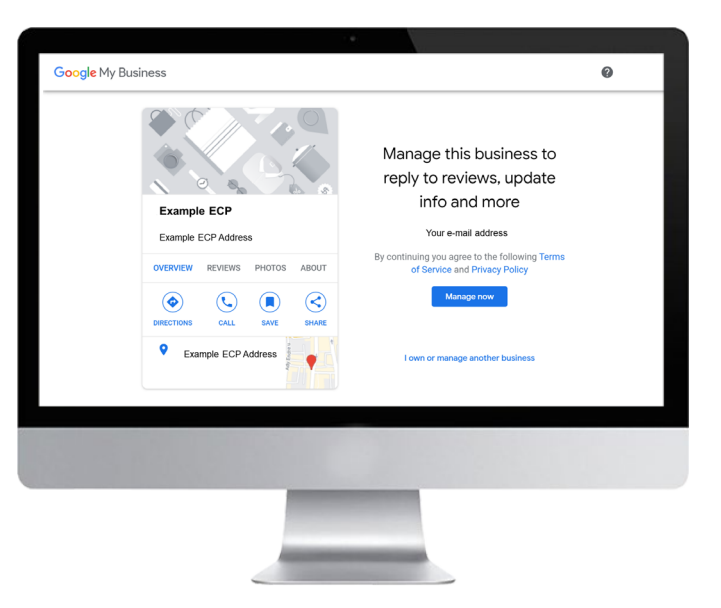

- 1. Gehen Sie zu https://accounts.google.com/
- 2. Erstellen Sie ein Google-Konto mit Ihrer geschäftlichen E-Mail-Adresse, indem Sie die Felder ausfüllen
- 3. Telefonnummer eingeben und mit dem erhaltenen Code bestätigen

- 1. Gehen Sie zu www.google.com/maps
- 2. Geben Sie in der Suchleiste Ihren Firmennamen ein.
- 3. Klicken Sie auf Ihren Firmennamen.
- 4. Klicken Sie unter dem Unternehmensprofil auf **Als Inhaber eintragen**.
- 5. Klicken Sie auf **Zugriff anfordern** und füllen Sie das Formular aus.

oder **1.2** Google My Business Eintrag erstellen

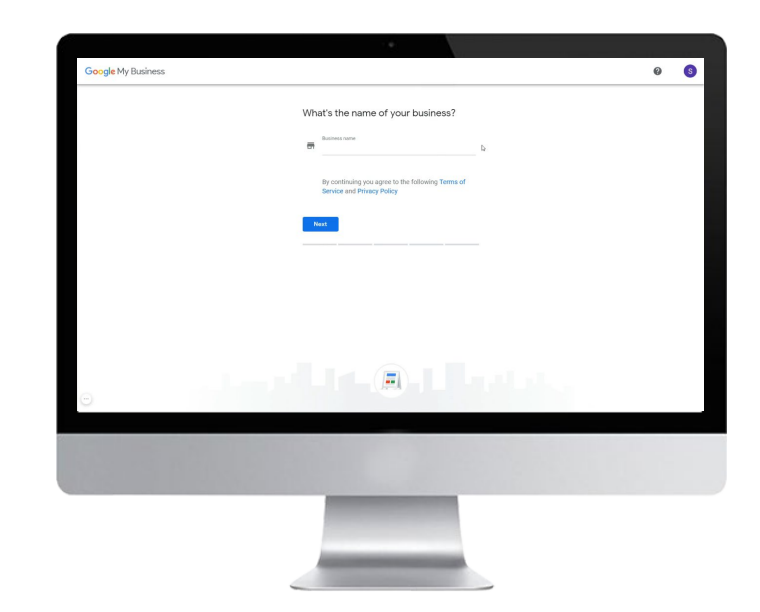

- 1. Gehen Sie zu https://google.com/business
- 2. Geben Sie Ihren Firmen-/Markennamen ein.
- 3. Fügen Sie Ihre Adresse zu wählen Sie als Hauptkategorie "Augenoptikgeschäft" aus
- 4. Google wird Ihnen einen Code per Post zusenden

Wichtig: Nehmen Sie keine Änderungen vor, bis der Verifizierungscode per Post eintrifft! Dann besuchen Sie google.com/verifymybusiness

~

### **Agenda** Google My Business (GMB)

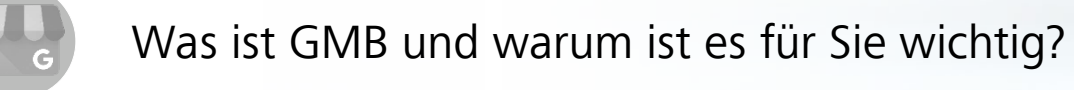

Schritte zur Erstellung / Beanspruchung eines GMB Eintrags

Schritte zur Optimierung / Pflege eines GMB Eintrags

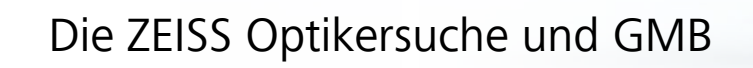

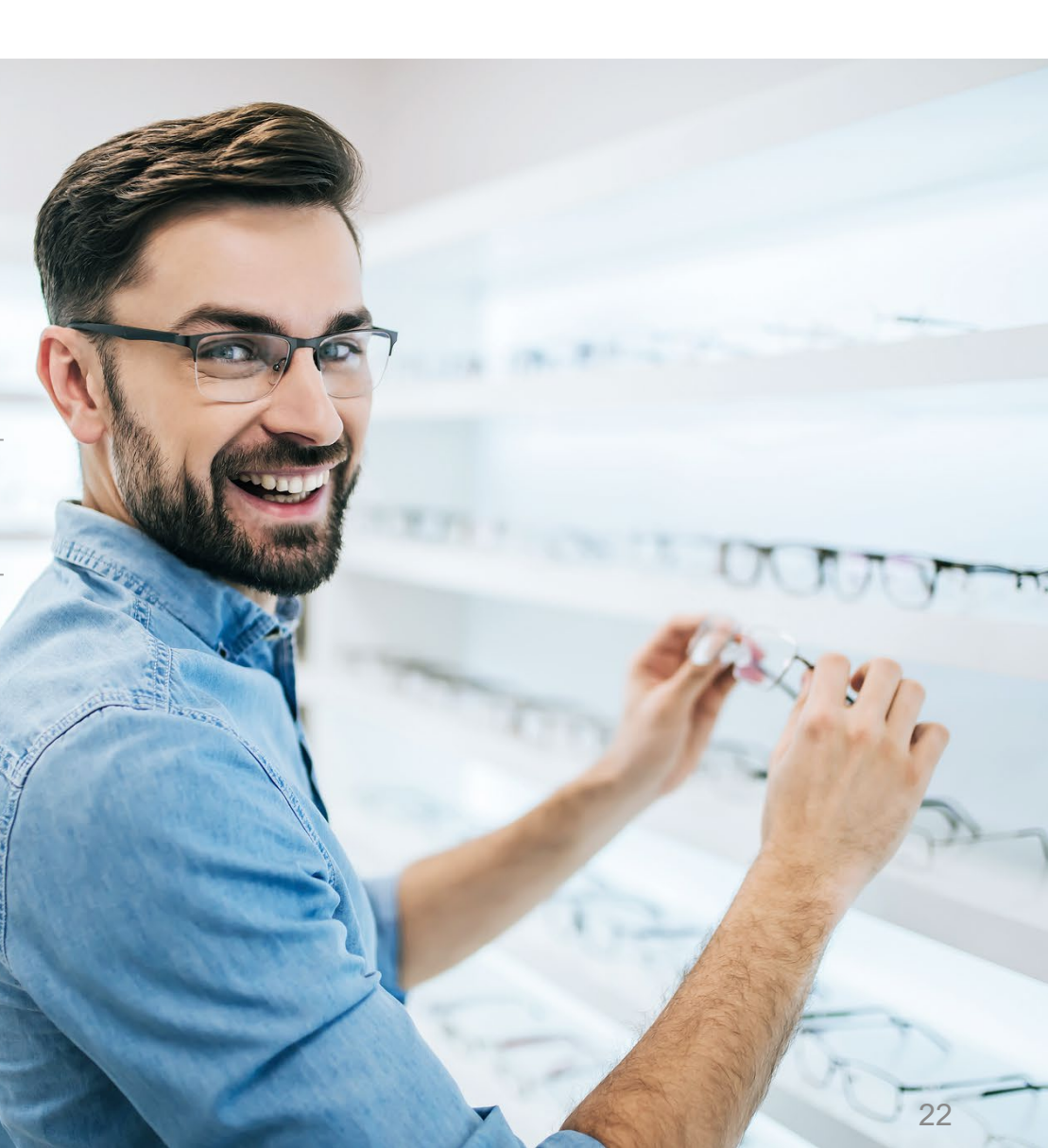

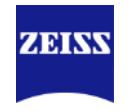

### Erste Schritte der Optimierung ...

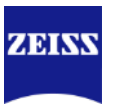

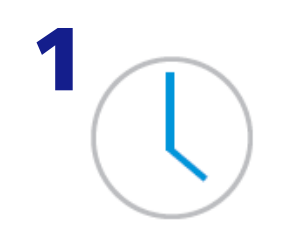

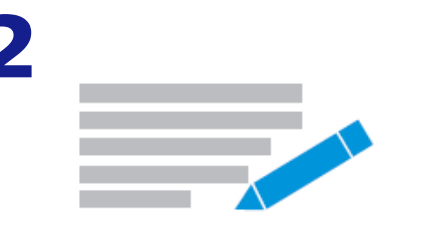

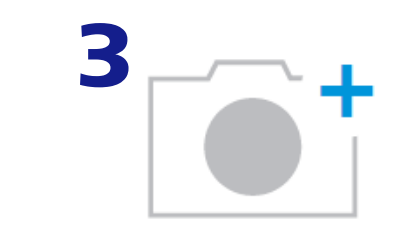

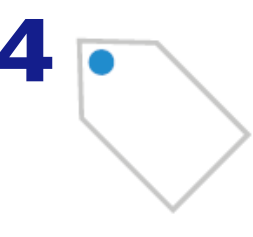

**Fügen Sie Ihre Öffnungszeiten hinzu**, damit Verbraucher wissen, wann Sie geöffnet haben.

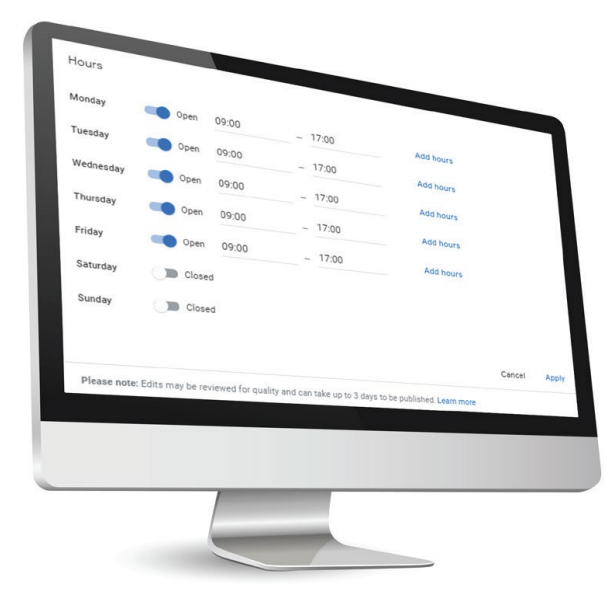

Ergänzen Sie einen Beschreibungstext. Nutzen Sie das Template unten:

Auf der Suche nach einer neuen Brille? Bereits seit **xy** Jahren unterstützt Sie unser kompetentes und freundliches Team bei der Auswahl einer geeigneten Brille, Sonnenbrille oder Kontaktlinsen. Was immer Sie benötigen: Eine trendige Auswahl von Fassungen der Marke **xy**, Marke **xy** und Marke

**xy** wartet auf Sie. Als zertifizierter ZEISS Partner, vermessen wir Ihre Augen nach den neusten Industriestandards, um Ihnen die besten individuelle Sehlösung anbieten zu können. Und das alles zu fairen Preisen. Vereinbaren Sie jetzt einen Termin mit uns.

Laden Sie Bilder von Ihrem Geschäft hoch. Siehe Beispiele unten.

Empfohlene Auflösung: 720 px hoch, 720 px breit.

Die Fotos sollte scharf und gut ausgeleuchtet sein. Wir empfehlen Bilder bei Tageslicht aufzunehmen. Als Cover-Bild stellen Sie Ihre Außenansicht ein. Bilder vom Innenraum, Refraktionsraum (Geräte) und Team sind aber genau so wichtig und sollten vorhanden sein.

#### **Definieren Sie Leistungen,** damit Verbraucher mehr über Ihr Geschäft erfahren können. Haben Sie zum Beispiel einen rollstuhlgerechter Eingang? Oder akzeptieren Sie Kreditkarten?

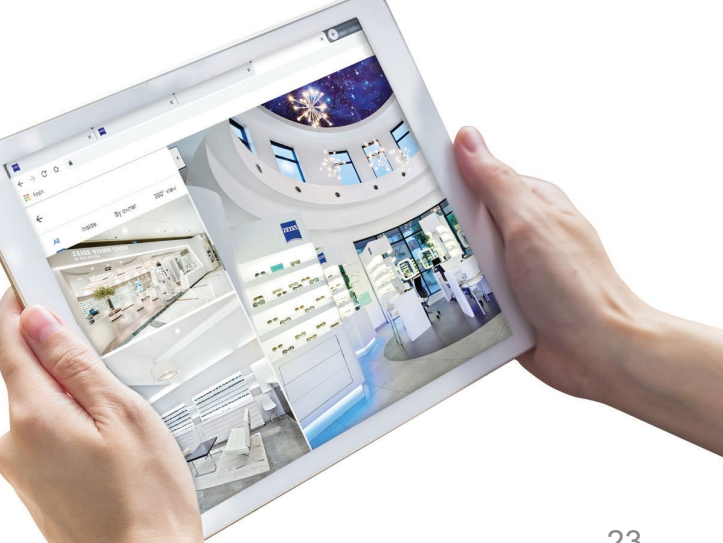

ž

Schritte zur Erstellung / Beanspruchung eines GMB Eintrags

Was ist GMB und warum ist es für Sie wichtig?

Schritte zur Optimierung / Pflege eines GMB Eintrags

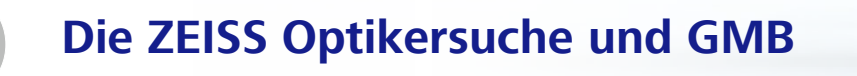

### **Agenda** Google My Business (GMB)

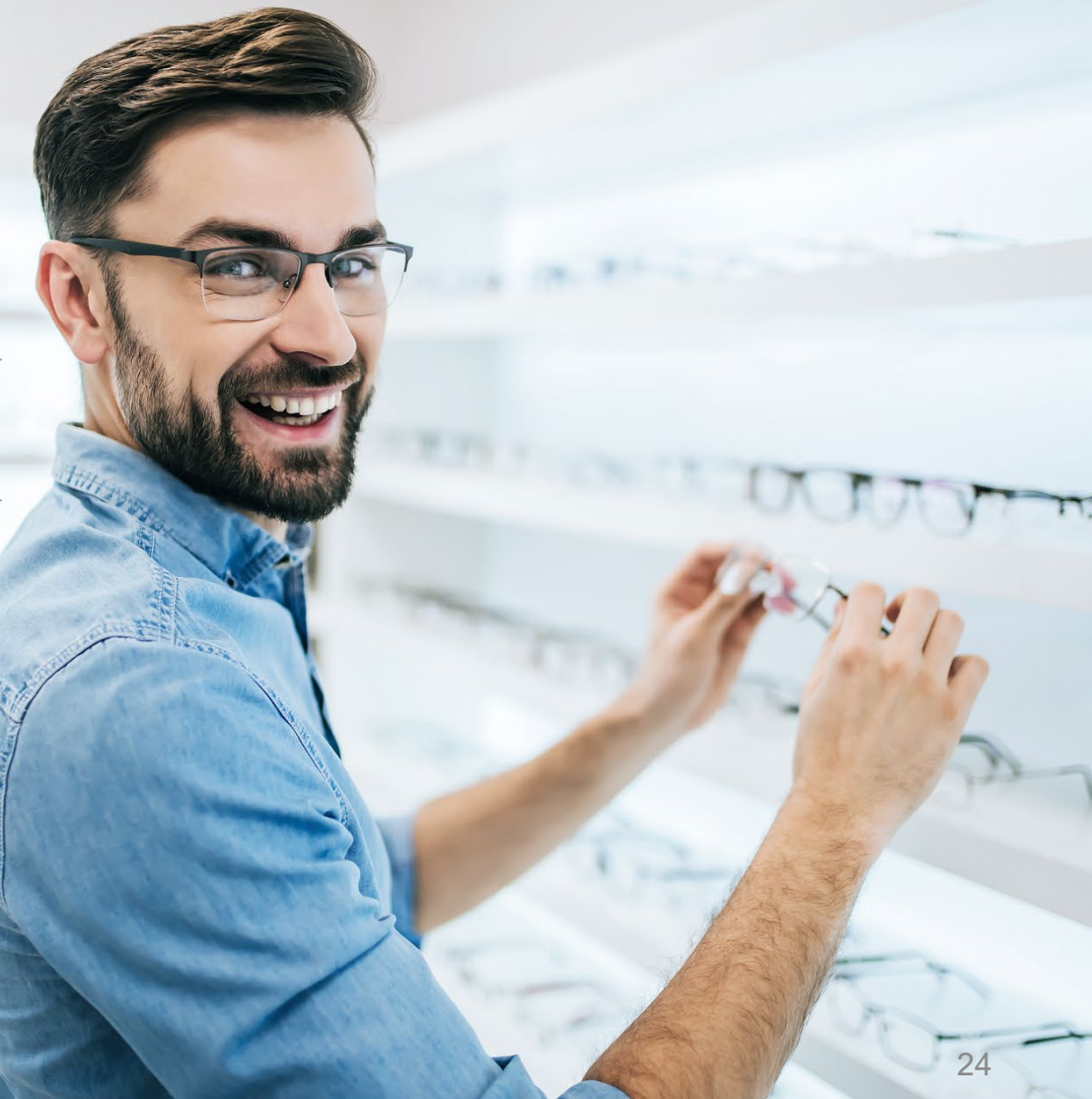

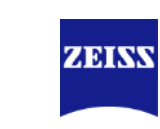

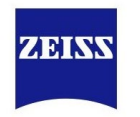

### zeiss.co.uk C Ω GBR ZADIAN 0 **Find Optician** Find an Eye Care **Professional near you ZEISS** Partners in Your Area: Turnstraße 29, 73430 Aalen, Gerrold XQ Rainau Ē.

## Datenabgleich: Die Website benutzt die Daten von Google

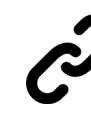

Die ZEISS Website enthält jetzt live Informationen von Google My Business

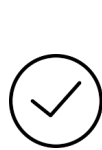

Wann immer Sie ein Bild Ihres Geschäfts hochladen oder Ihre Öffnungszeiten aktualisieren, sind diese Informationen auf der ZEISS Website verfügbar.

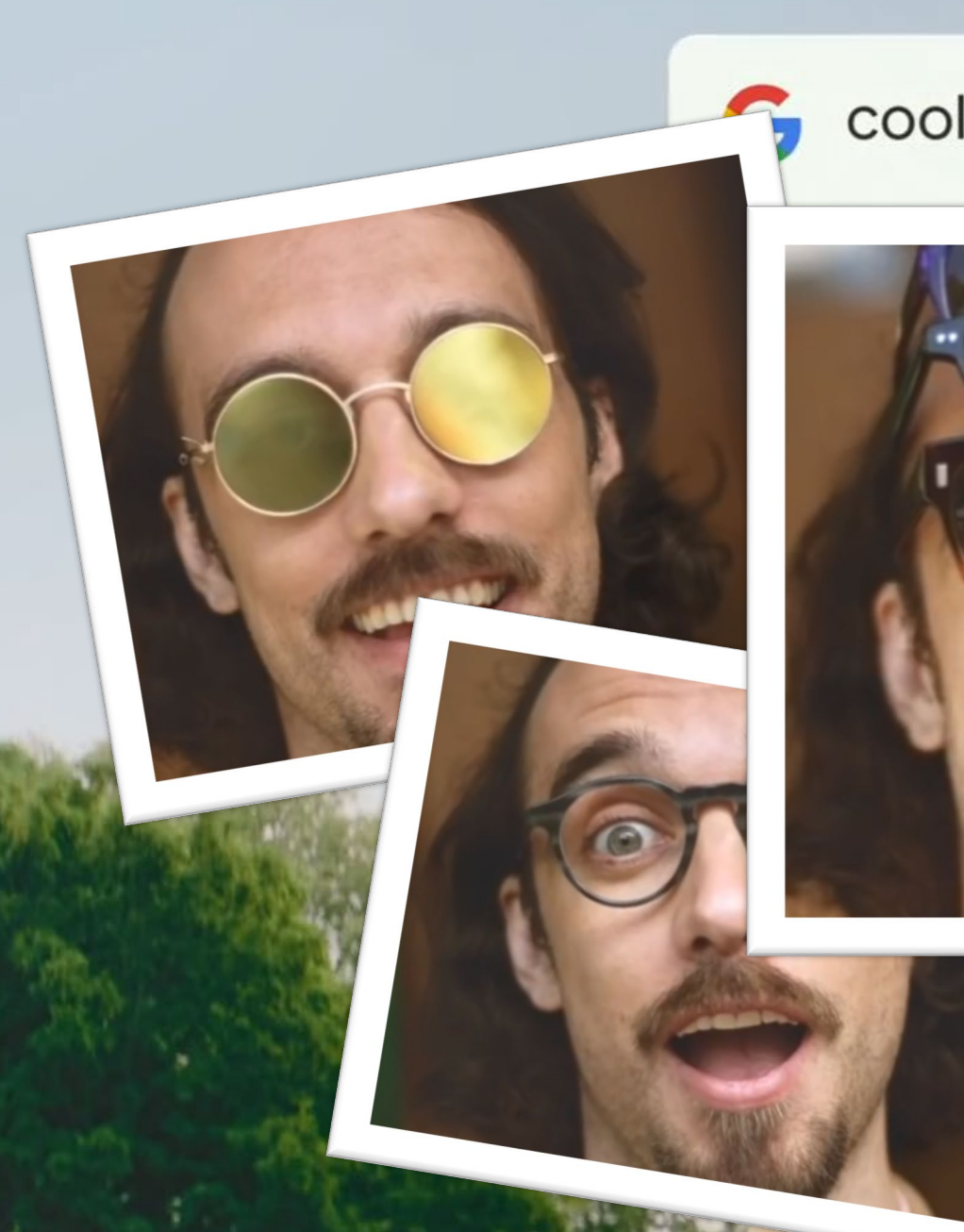

### cool glasses near me

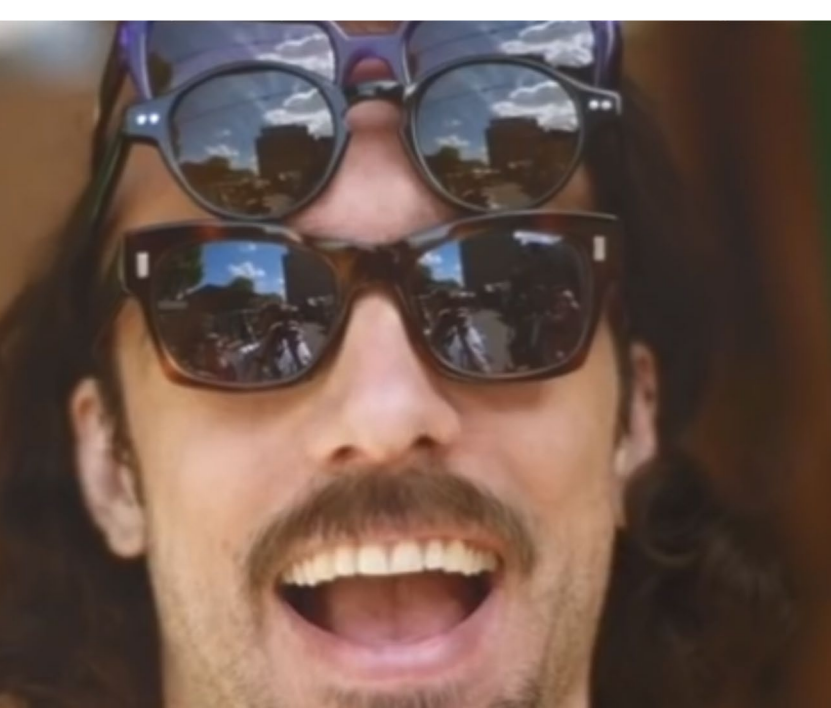

### Webinar Überblick

Seien Sie auch morgen dabei

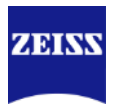

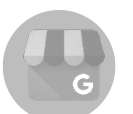

Google My Business Statistiken analysieren

Optimieren Sie Ihr Google My Business Eintrag vollständig

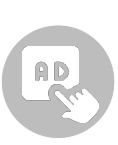

Google Smart Campaigns – Suchmaschinenanzeigen optimiert für mehr Kunden im Geschäft

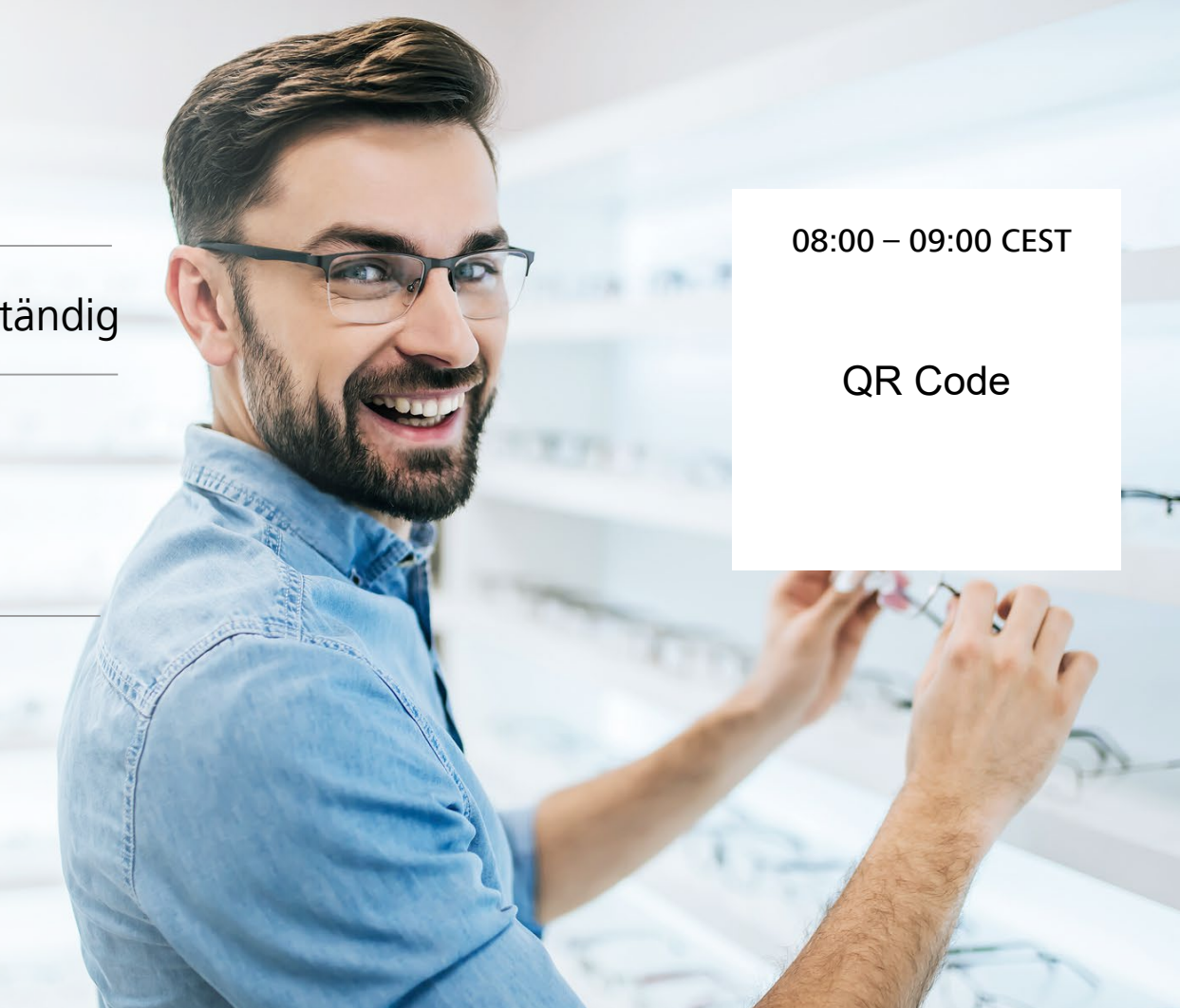

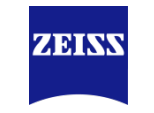

# Fragen & Antworten

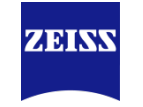

# Vielen Dank!

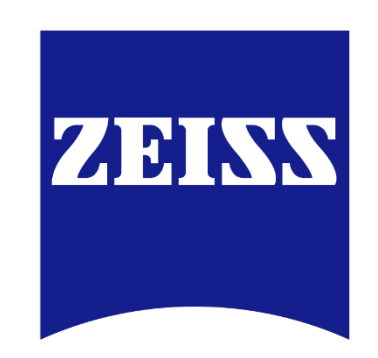

Seeing beyond